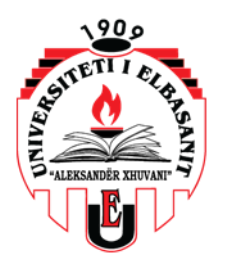

# Guida e pedagogut: Mësimi online nëpërmjet Microsoft Teams

# Përmbajtja

| 1. Identifikimi në Microsoft Teams       | 2  |
|------------------------------------------|----|
| 2. Krijoni një ekip                      | 4  |
| 2.1. Regjistrimi automatik nga studentët | 7  |
| 3. Karakteristikat e ekipit              | 9  |
| 4. Krijo një videokonferencë             | 10 |
| 4.1. Regjistro takimin                   | 15 |

#### 1. Identifikimi në Microsoft Teams

Microsoft Teams ju lejon të krijoni klasa virtuale (drejtpërdrejt) me studentët tuaj. Anëtarët e UNIEL (si pedagogu ashtu edhe studentët) mund të kenë qasje në Microsoft Teams duke përdorur kredencialet UNIEL.

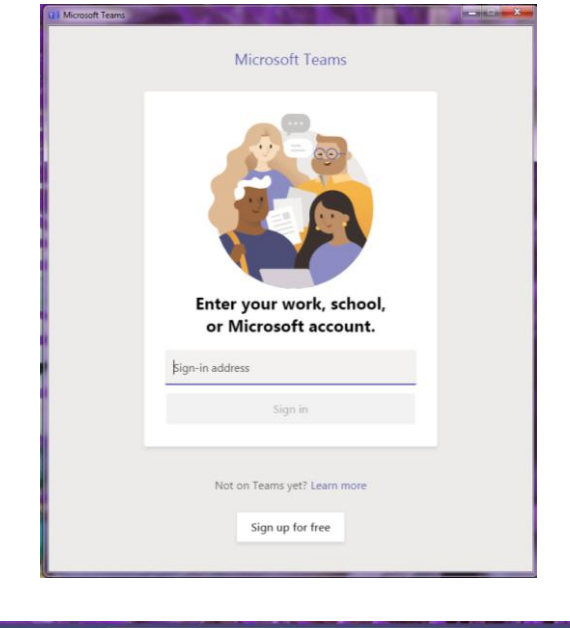

| < >        |     | Q. Search                           | 🤫 – 🗆 × |
|------------|-----|-------------------------------------|---------|
| Ant v      | 7 Ø | To: Enter name. email. group or tag | ~       |
| E - Recent |     |                                     |         |
| New chat   |     |                                     |         |
| 6          |     |                                     |         |
|            |     |                                     |         |
| Calendar   |     |                                     |         |
| -          |     |                                     |         |
|            |     |                                     |         |
|            |     |                                     |         |
|            |     |                                     |         |
|            |     |                                     |         |
|            |     |                                     |         |
| E          |     | Type a new message                  |         |
| O.         |     | A, ! ∂ © ₽ ₽ & ♀ …                  | ⊳       |

Pasi të keni hyrë në UNIEL me kredencialet tuaja (posta juaj elektronike), kliko në "Teams" në desktop (ose kërko për të duke klikuar në "Të gjitha aplikacionet").

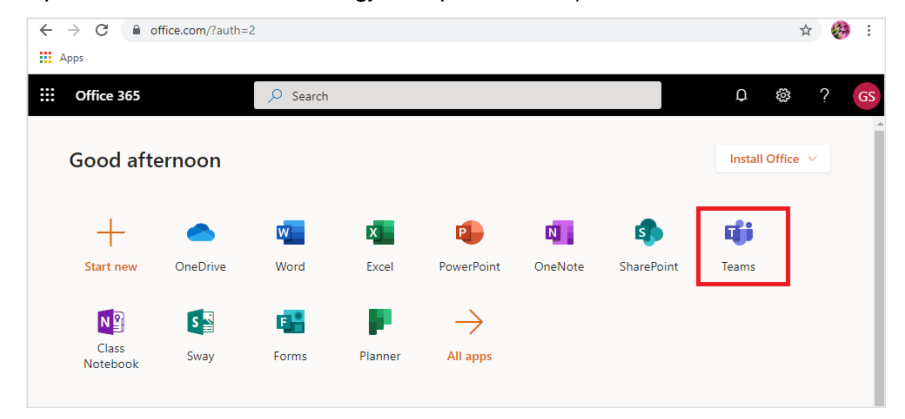

```
faqe 3 / 16
```

Ju mund të përdorni Teams nëpërmjet web, ose ju mund të shkarkoni programin si më poshtë:

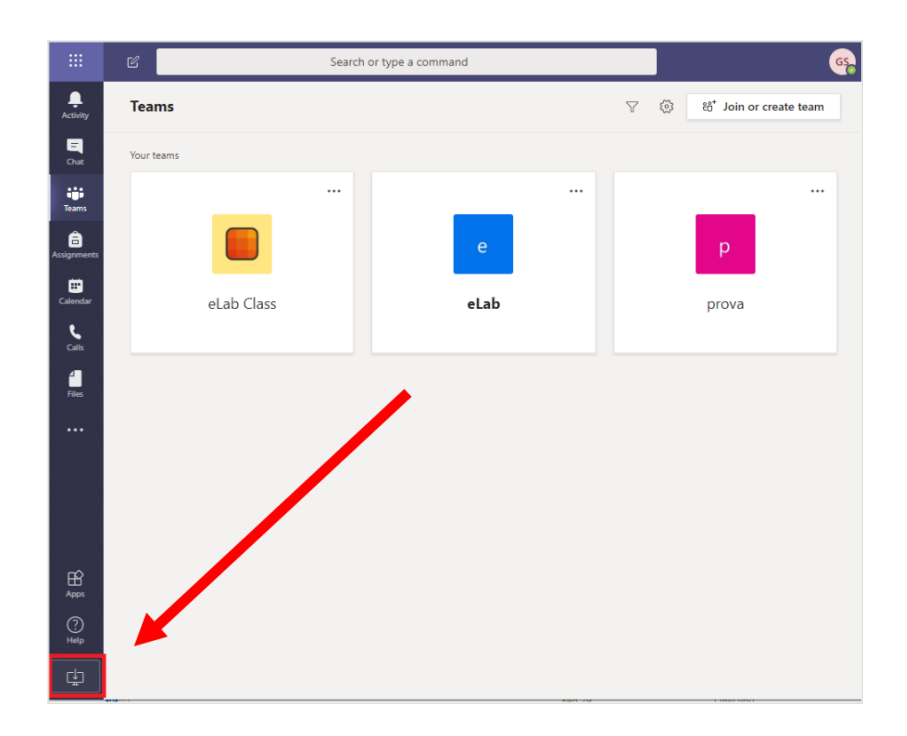

## 2. Krijo një "Team"

Të përdorësh një Microsoft Teams me klasën tuaj, ju duhet fillimisht të krijoni një "team". Kliko në "Teams" (1) në menunë majtas. Pastaj, në të djathtë lart, kliko në "Join or create team" (2).

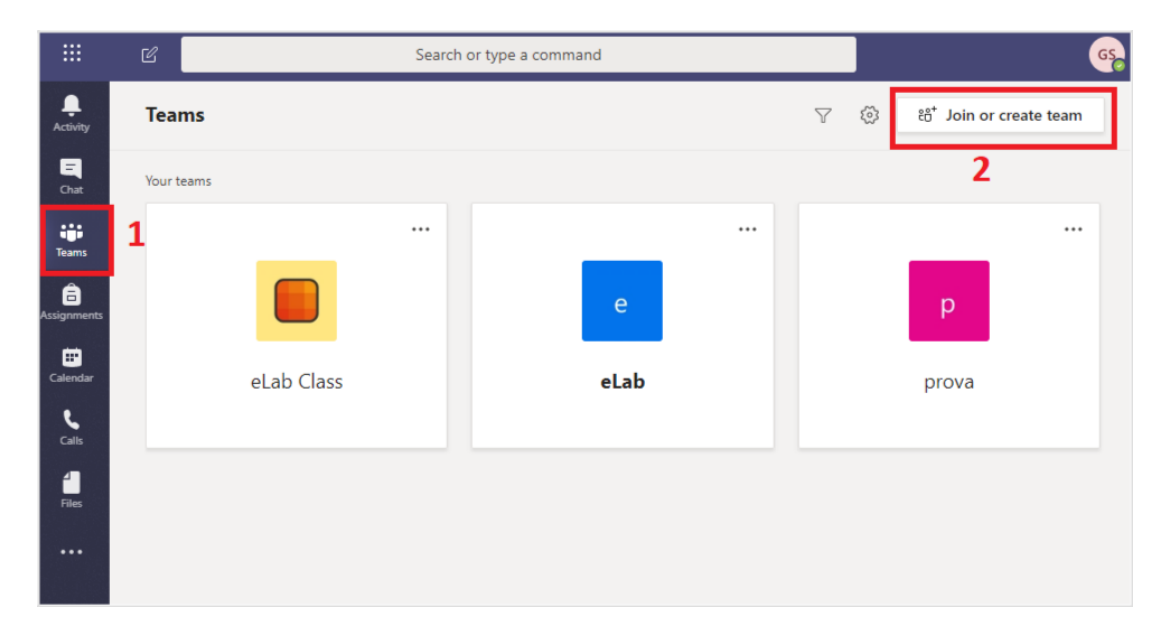

Kliko në "Create a team":

|               | C S                                      | earch or type a command                    |              | GS |
|---------------|------------------------------------------|--------------------------------------------|--------------|----|
| Activity      | < Back                                   |                                            |              |    |
| E<br>Chat     | Join or create a team                    | -                                          | Search teams | Q  |
| Teams         |                                          |                                            |              |    |
| Assignments   | Create a team                            | Join a team with a code                    |              |    |
| Calendar      |                                          | Enter code                                 |              |    |
| <b>C</b> alls | Bring everyone together and get to work! | Got a code to join a team? Enter it above. |              |    |
| 4<br>Files    | L                                        |                                            |              |    |
|               |                                          |                                            |              |    |
|               |                                          |                                            |              |    |

Selekto "Class":

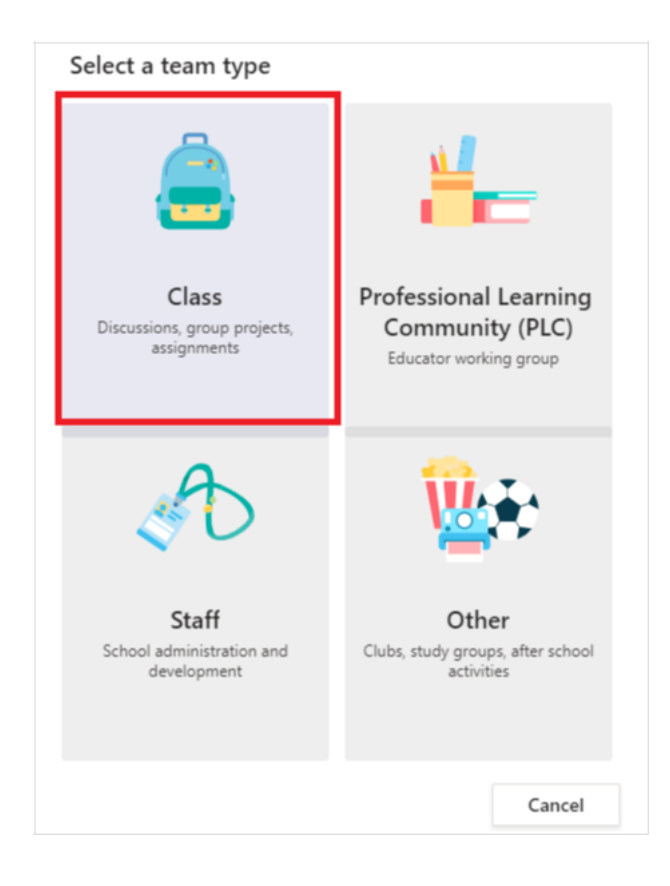

Vendosni emrin e "team's" tuaj (1), pastaj kliko "Next" (2):

| Create your team                                      | ss teams and students participate  | as members. Each class tea   | m allows you t |
|-------------------------------------------------------|------------------------------------|------------------------------|----------------|
| create assignments and qu<br>notes in Class Notebook. | izzes, record student feedback, ar | nd give your students a priv | ate space for  |
| Name                                                  |                                    |                              |                |
| Test 1                                                |                                    |                              | $\odot$        |
| escription (optional)                                 |                                    |                              |                |
| Create a team using an exi                            | sting team as a template           |                              | 2              |
|                                                       |                                    | Cancel                       | Next           |

Shto studentët /ose pedagogët duke shtypur emrat e tyre:

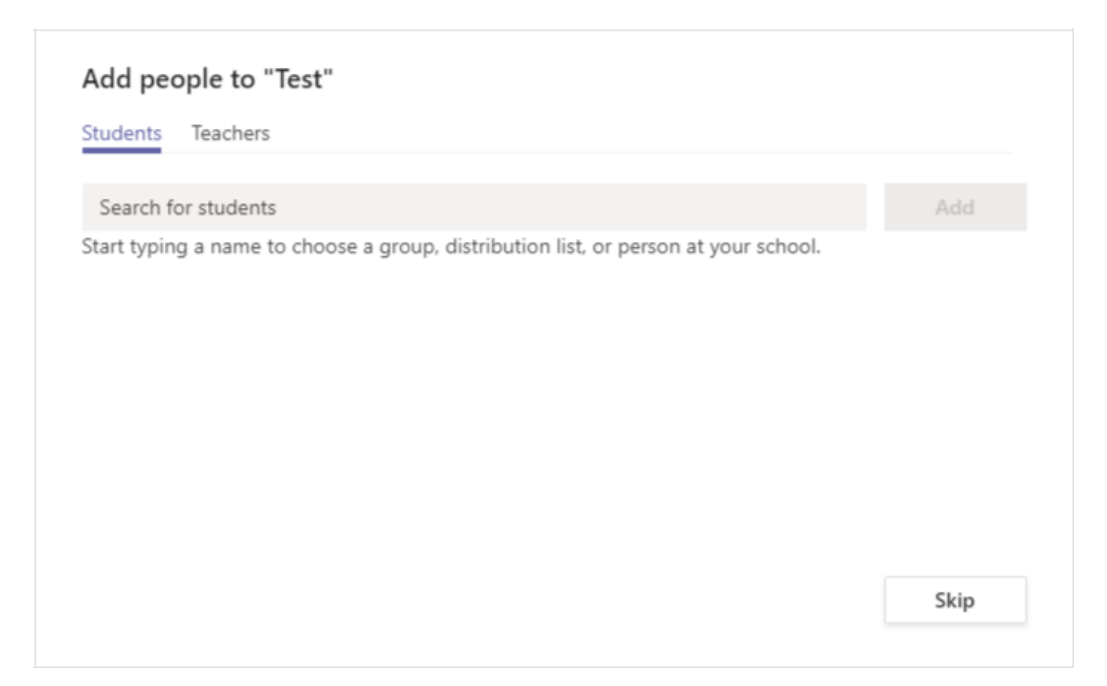

### 2.1. Regjistrimi automatik nga studentët

Nëse preferoni që studentët të regjistrohen vetë, kliko në "Teams" (1), shtypni në tre pikat e ekipit në të cilin dëshironi të regjistrohen studentët, pastaj në "Manage team" (2):

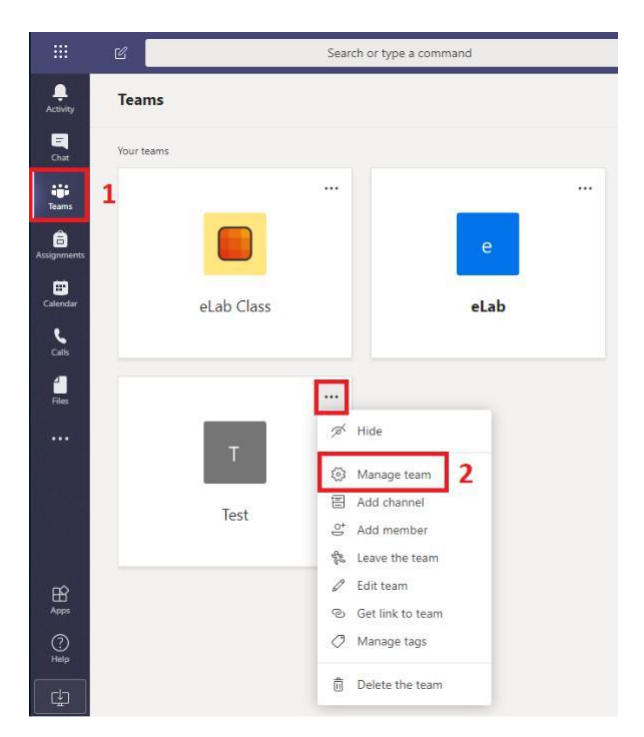

Kliko në "Settings" (1), pastaj në "Team code" (2) dhe ndaj kodin (3) përmes një kursi (p.sh., në një forum).

| T Test …<br>1<br>Members Channels Settings A | nalvtics Apps                                                                                                    | ⊚ Team |
|----------------------------------------------|----------------------------------------------------------------------------------------------------|--------|
| Team theme                                   | Pick a theme                                                                                                    |        |
| Member permissions                           | Enable channel creation, adding apps, and more                                                                                                    |        |
| → Guest permissions                          | Enable channel creation                                                                                                    |        |
| ▶ @mentions                                  | Choose who can use @team and @channel mentions                                                                                                    |        |
| - Team code <b>2</b><br>3                    | Share this code so people can join the team directly - you won't get join requests  df4jz7p <sup> <sup>2</sup></sup> Full screen ♡ Reset <sup> <sup>1</sup></sup> Remove <sup>1</sup> Copy  Note: Guests won't be able to join with a team code |        |

Pasi të kenë hyrë në llogarinë e tyre Microsoft Teams, studentët do të duhet të klikojnë në "Teams" (1) pastaj në "Join or create team" (2)

|                  | C          |            | Search | n or type a command |              |                                   | GS        |
|------------------|------------|------------|--------|---------------------|--------------|-----------------------------------|-----------|
| L<br>Activity    | Teams      |            |        |                     | $\mathbb{V}$ | \$<br>ೇರೆ <sup>+</sup> Join or cr | eate team |
| <b>E</b><br>Chat | Your teams |            |        |                     |              | 2                                 |           |
| Teams            | 1          |            |        |                     |              |                                   | •••       |
| Assignments      |            |            |        | е                   |              | р                                 |           |
| Calendar         |            | eLab Class |        | eLab                |              | prova                             |           |
| <b>C</b> alls    |            |            |        |                     |              |                                   |           |
| 4<br>Files       |            |            |        |                     |              |                                   |           |
|                  |            |            |        |                     |              |                                   |           |

Për t'u regjistruar në "Team's", studentët do të duhet të fusin kodin këtu:

|                  | Microsoft Teams              | C | Search or                                  | type a comm |
|------------------|------------------------------|---|--------------------------------------------|-------------|
| L.<br>Activity   | < Back                       |   |                                            |             |
| <b>E</b><br>Chat | Join or create a team        |   |                                            |             |
| Teams            |                              |   |                                            |             |
| assignments      | Create a team                |   | Join a team with a code                    |             |
| Calendar         |                              |   | Enter code                                 |             |
| <b>C</b> alls    | ೇರೆ <sup>+</sup> Create team |   | Got a code to join a team? Enter it above. |             |
| files            |                              | ા |                                            |             |
|                  |                              |   |                                            |             |

## 3. Karakteristikat e "Team"

Pas krijimit të "team", anëtarët mund të fillojnë një bisedë (1), dërgojnë materiale (2), dhe ndajnë disa shënime (3).

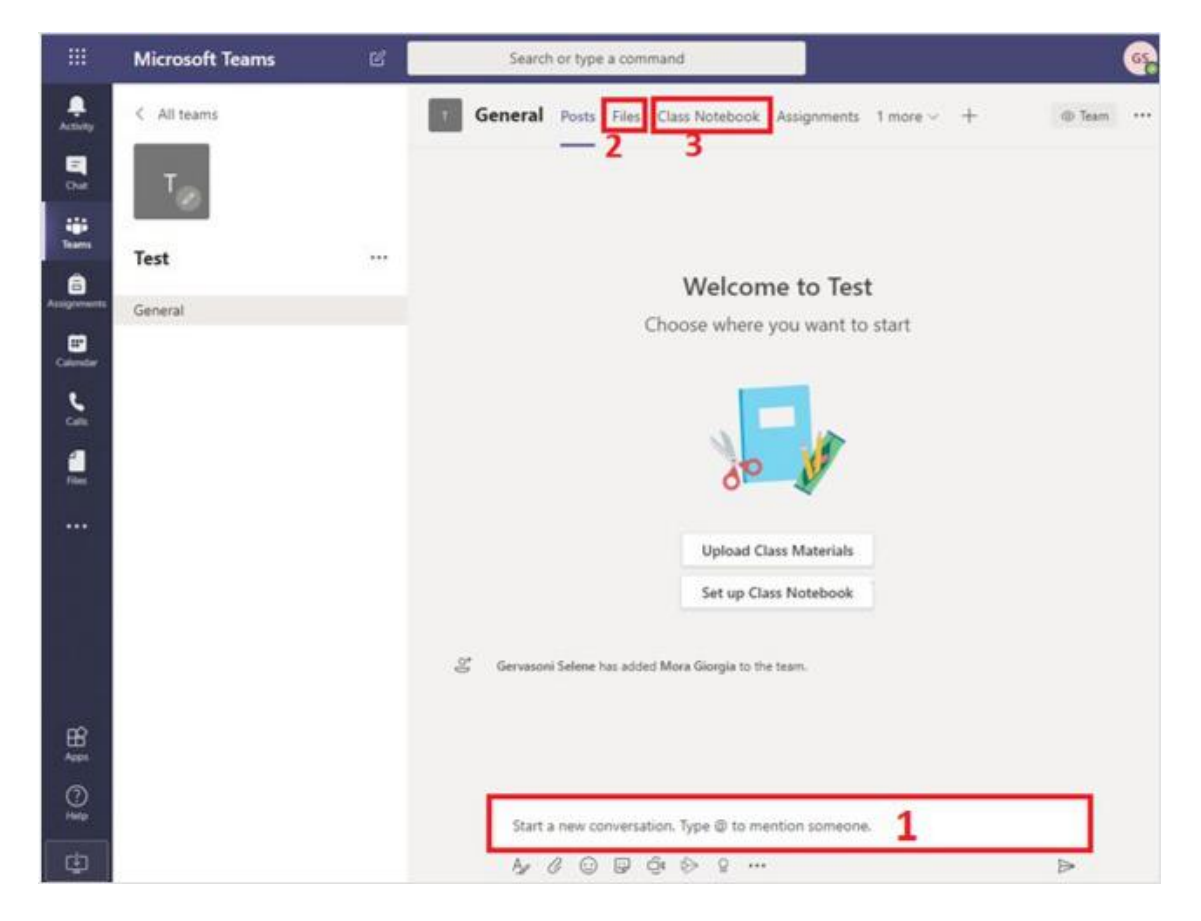

#### 4. Krijimi i një videokonference

Për të krijuar një orë mësimi për videokonferencë (takim), klikoni në ikonën e kamerës:

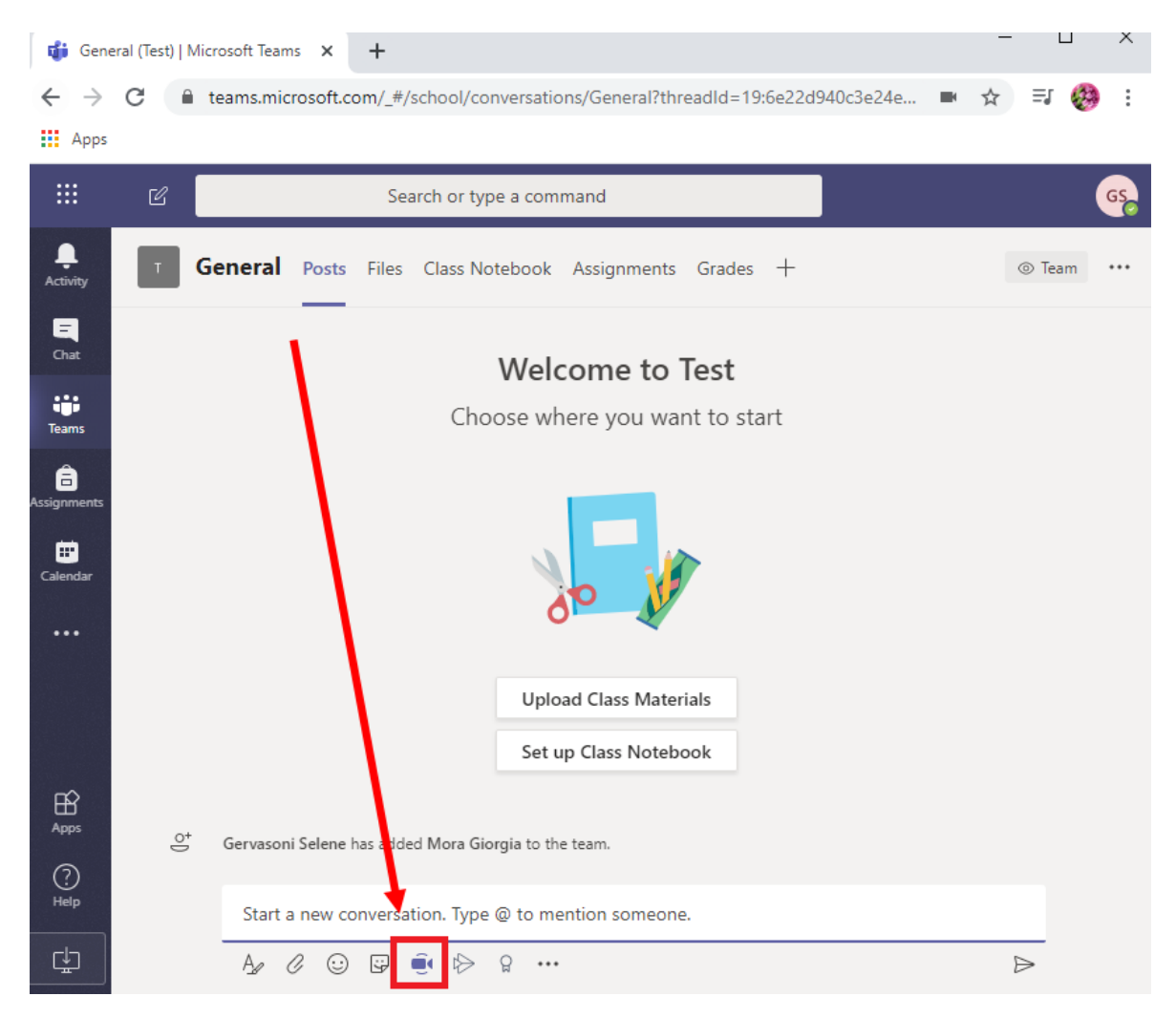

faqe 11 / 16

Pastaj, mund të vendosni ta filloni menjëherë (1) ose për ta planifikuar atë (2):

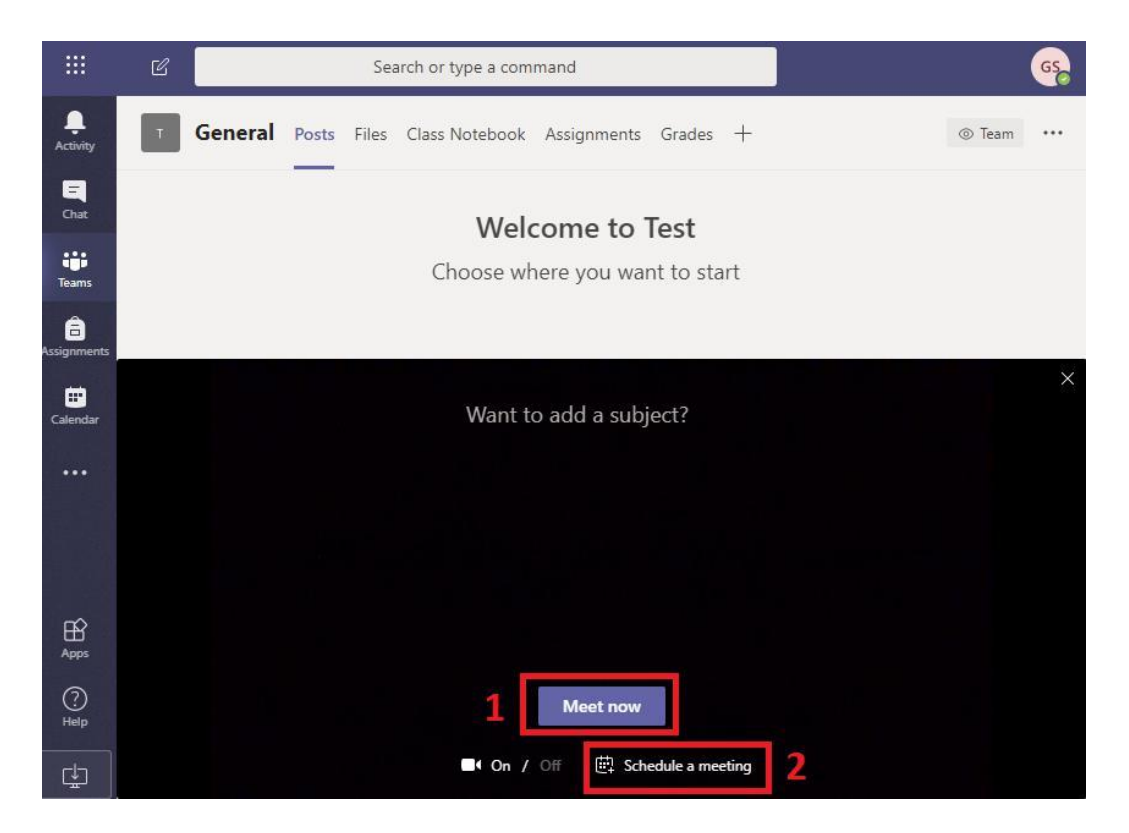

Për të caktuar një takim, plotësoni formularin.

| New meeting                                   |                           |               |                     |          |                      |          |
|-----------------------------------------------|---------------------------|---------------|---------------------|----------|----------------------|----------|
| Title *                                       |                           |               |                     | Select   | a channel to meet in |          |
| test                                          |                           |               |                     | Test     | / General            |          |
| Location                                      |                           |               |                     | Invite p | eople                |          |
|                                               |                           |               |                     | ✓ Invit  | e someone            |          |
| Start                                         |                           | End           | Repeat              | Organi   | zer                  |          |
| Mar 10, 2020                                  | 2:30 PM                   | Mar 10, 2020  | 3:00 PM             | GS       | Gervasoni Selene     |          |
|                                               |                           |               | ③ Scheduling assist | tant     | gervas@usi.ch        |          |
| Time Zone                                     |                           |               |                     |          |                      |          |
| (UTC+01:00) W. Europe St                      | andard Time               |               |                     | $\sim$   |                      |          |
| Details                                       |                           |               |                     |          |                      |          |
| B I ⊻ S<br>Type details for this ner          | ∀ <u>A</u> A<br>w meeting | Paragraph ∨ 3 | Ľx   <≕ →≕ •••      |          |                      |          |
| This is a Microsoft Teams online join online. | meeting. Everyone         | : can         |                     |          | Close                | Schedule |

faqe 12 / 16

Pjesëmarrësit do të marrin një njoftim përmes postës elektronike:

| 🗸 A    | ccept 🝷 ? Tentative 🝷 🗙 Decline 🝷 💑 Propose New Time 🝷 📆 Calendar |
|--------|-------------------------------------------------------------------|
|        | selene.gervasoni@usi.ch on behalf of Test654@group.university     |
| De Ple | ease respond.                                                     |
| Th     | is appointment conflicts with another one on your calendar.       |
| Whe    | n Tuesday, 10 March 2020 14:30-15:00 Location Test / General      |
| 14     |                                                                   |
|        | test; Test / General; Test654@group.university                    |
| 15     |                                                                   |
| 16     |                                                                   |
|        |                                                                   |
|        |                                                                   |
|        |                                                                   |
|        |                                                                   |
|        |                                                                   |
| lai    | n Microsoft Teams Meeting                                         |
| 101    | n Microsoft Teams Meeting                                         |
| Lean   | n more about Teams Meeting options                                |
|        |                                                                   |
|        |                                                                   |
|        |                                                                   |
|        |                                                                   |

Nëse klikoni në "Tako tani", takimi do të fillojë menjëherë dhe pjesëmarrësit do të lejohen të bashkohen në takim.

Ju lutemi vini re: Ne rekomandojmë që t'u kërkoni pjesëmarrësve të fikin mikrofonët e tyre ndërsa janë duke dëgjuar (për të shmangur zhurmën në sfond gjatë prezantimit) dhe ta ndizni përsëri vetëm kur ata dëshirojnë të flasin.

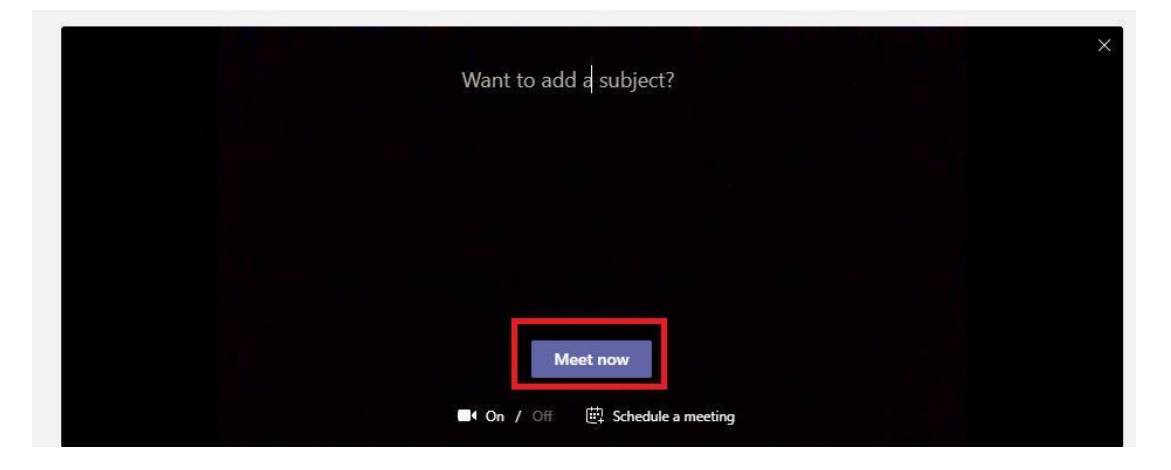

Duke klikuar në ikonën "Anëtarët" (1), ju mund të shihni anëtarët të cilët tashmë janë bashkuar në takim.

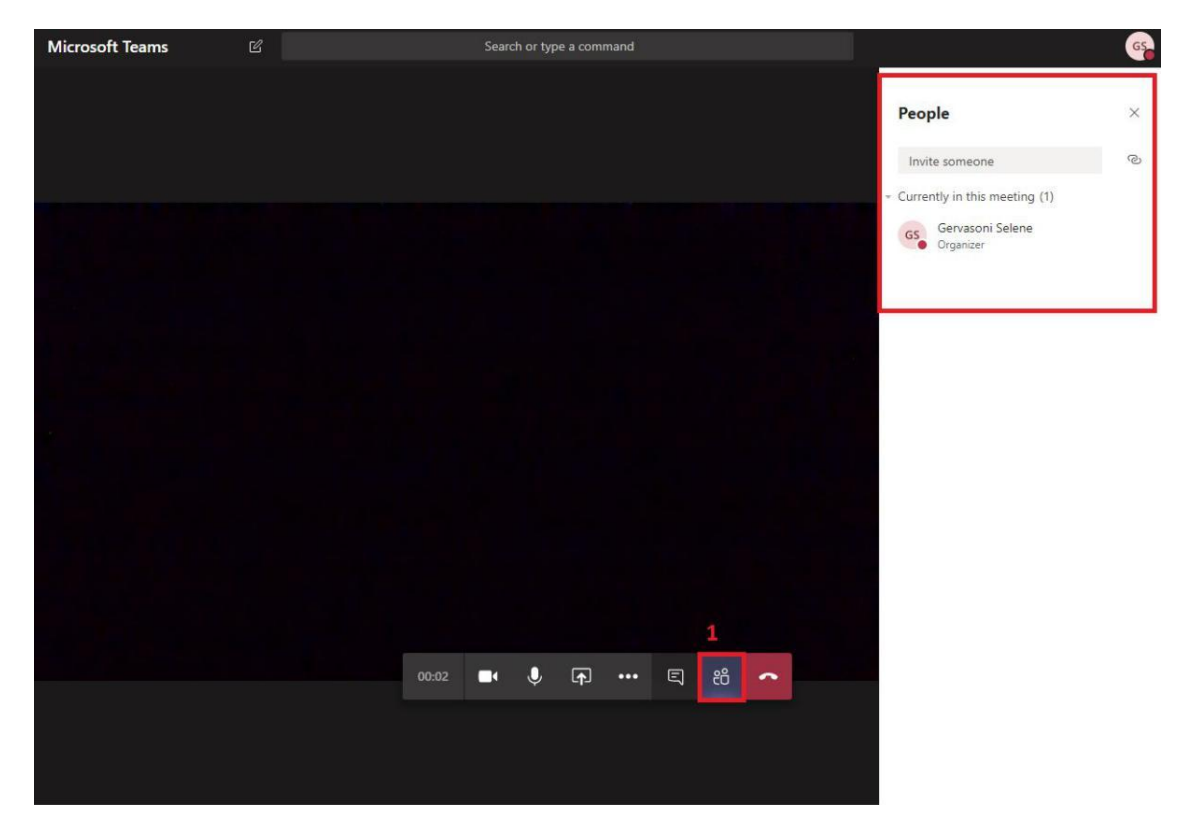

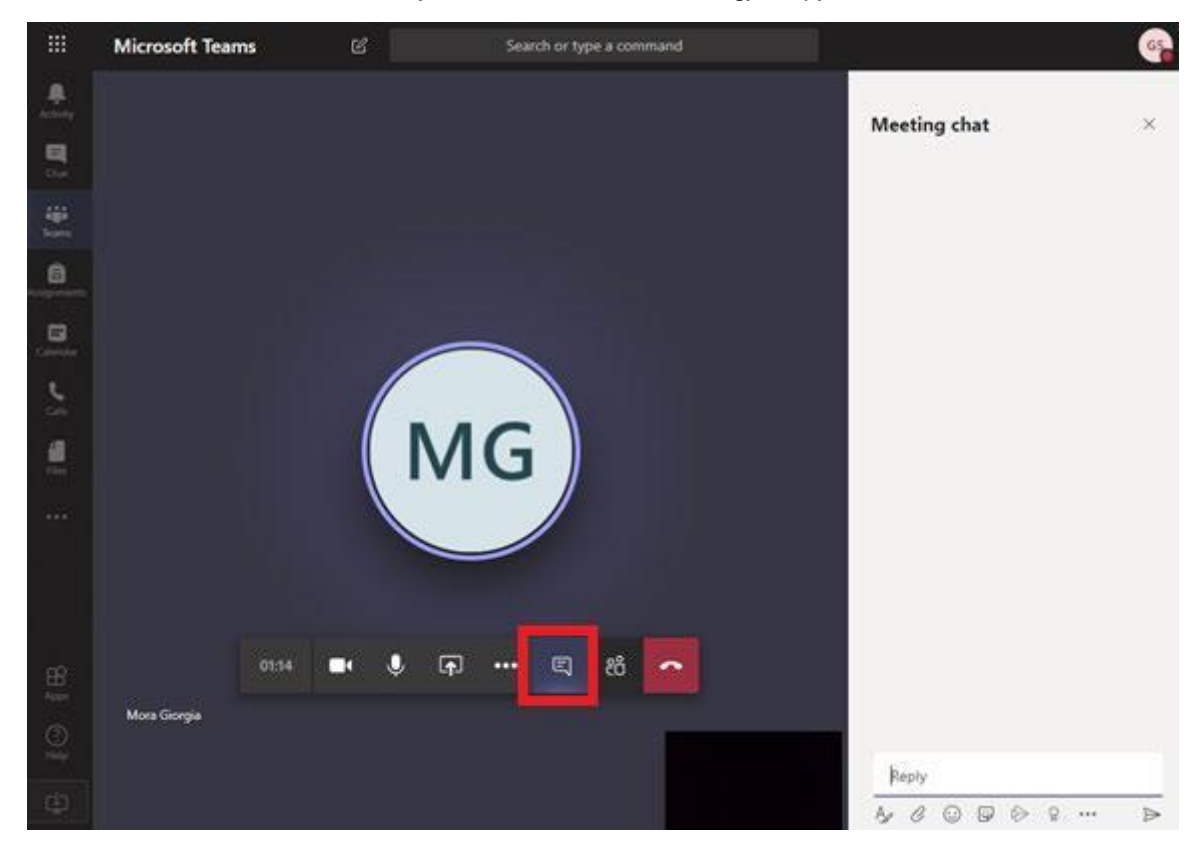

Duke klikuar në ikonën e mesazhit, ju mund të bisedoni me të gjithë pjesëmarrësit:

Gjatë takimit, nëse klikoni në ikonën e ekranit (1), mund të ndani:

- ekranin e PC tuaj (2)
- një prezantim PowerPoint (3)
- një tabelë e bardhë bashkëpunuese (4)

|                |                     |                           | 1                    |                      |
|----------------|---------------------|---------------------------|----------------------|----------------------|
|                |                     | 15:23                     | • 🗊 …                | E 8 🔷                |
| 2              | 3                   |                           | 4                    |                      |
| Screenshare    | PowerPoint          | Browse                    | Whiteboard           |                      |
|                |                     |                           | 2                    | in                   |
| Desktop/Window | Presentation 1.pptx | Presentation 2.pptx       | Microsoft Whiteboard | Freehand by InVision |
|                | 2                   |                           |                      |                      |
|                | Presentation.pptx   | Présentation Droit d'aute |                      |                      |

faqe 15 / 16

#### 4.1. Regjistro takimin

Për të regjistruar takimin, klikoni në tre pikat, pastaj "Start recording".

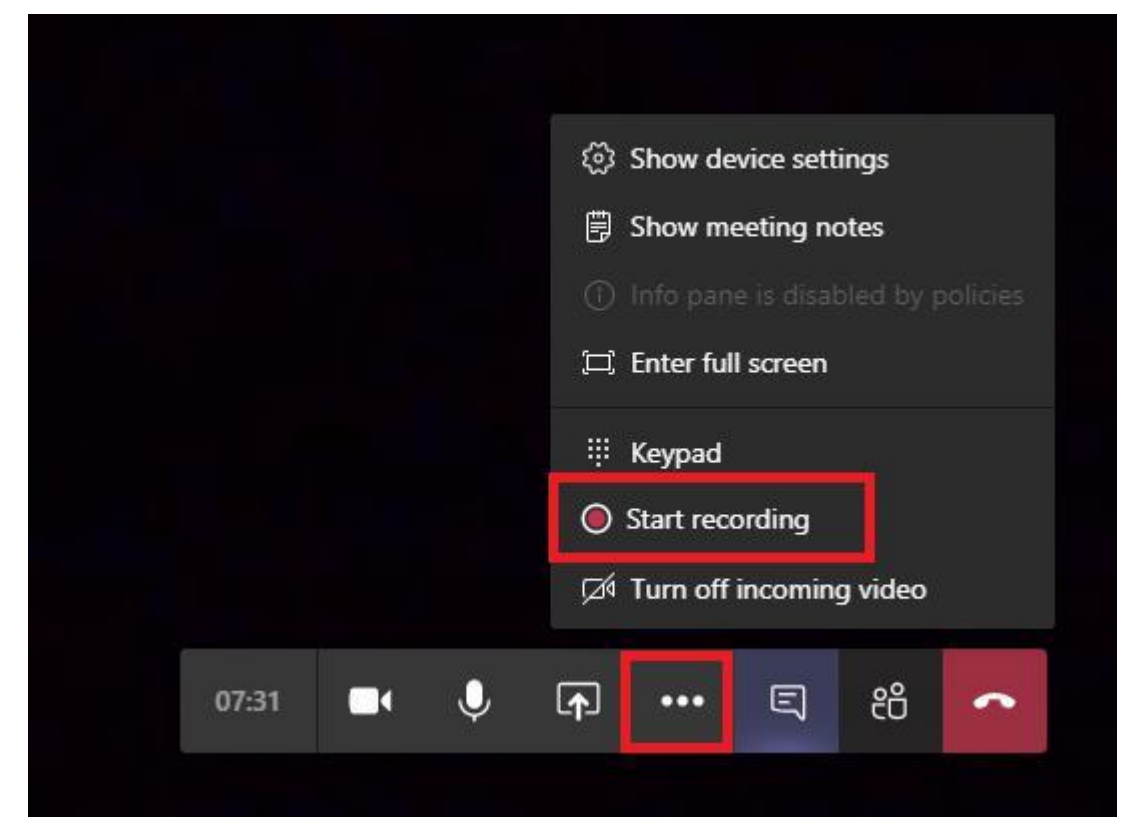

Për të ndaluar regjistrimin, klikoni në tre pikat, pastaj në "Stop recording":

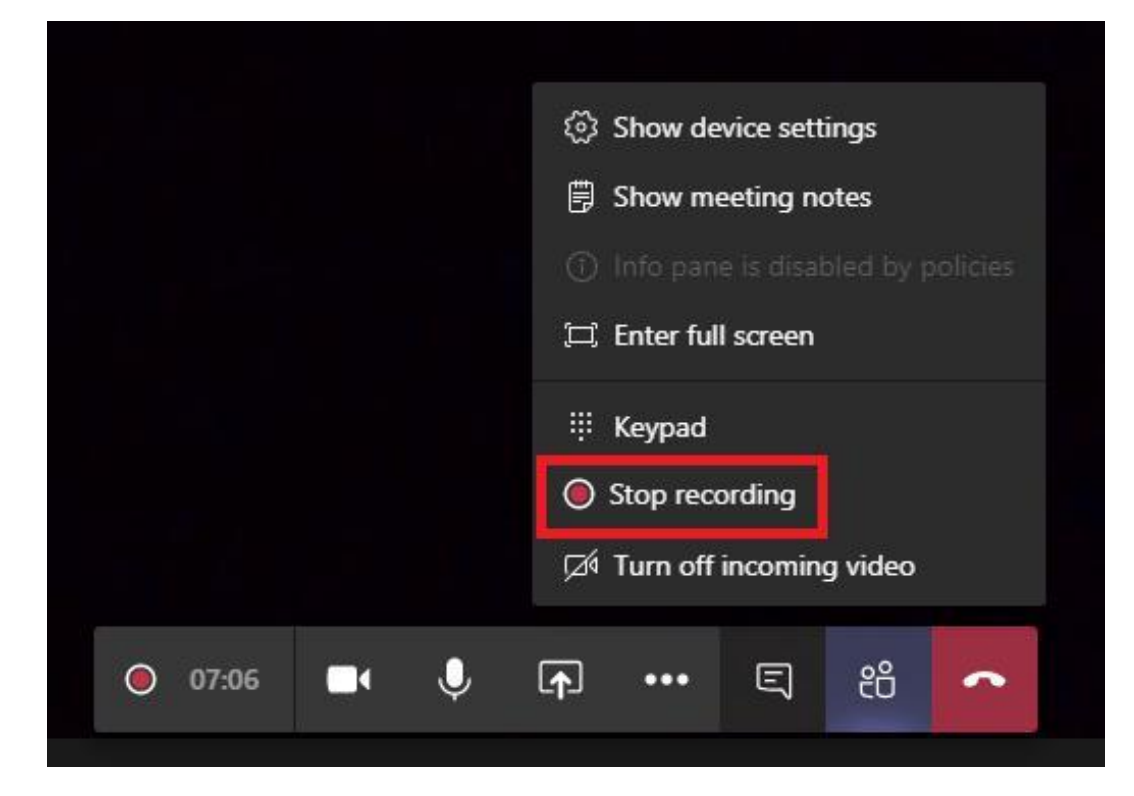

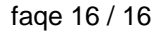

Regjistrimi do të ngarkohet automatikisht në pajisjen tuaj në llogarinë "Stream" (të përfshirë në Office 365 – UNIEL Cloud). Ju do të merrni një njoftim me email me lidhjen pasi takimi të ketë përfunduar. Regjistrimi mund të ndahet me përdoruesit e tjerë.

| 요 Reply @ Reply All 요 Forward 55 IM                                                                                                    |                                                                     |
|----------------------------------------------------------------------------------------------------|---------------------------------------------------------------------|
| Microsoft Stroam cpo-roph/@                                                                                                    | microsoftstroom com>                                                |
| Your meeting recording is berel - "Me                                                                                                    | eting in "General" "                                                |
| To Gervasoni Selene                                                                                                    | eung in General                                                     |
| 1 Click here to download pictures. To help protect your privacy, Ou                                                                                                    | look prevented automatic download of some pictures in this message. |
|                                                                                                    | N.                                                                  |
|                                                                                                    |                                                                     |
|                                                                                                    | Your content is ready to stream!                                    |
|                                                                                                    | Tour content is ready to stream:                                    |
| In the product of the second second s | "General"<br>, edit or share!                                       |
|                                                                                                    | Manage your Stream notification preferences here.                   |
|                                                                                                    | Do not respond to this email. This mailbox is not monitored.        |
|                                                                                                    | Microsoft respects your privacy. Please read our Privacy Statement  |
|                                                                                                    |                                                                     |

Regjistrimi i takimit do të jetë gjithashtu i disponueshëm në Teams:

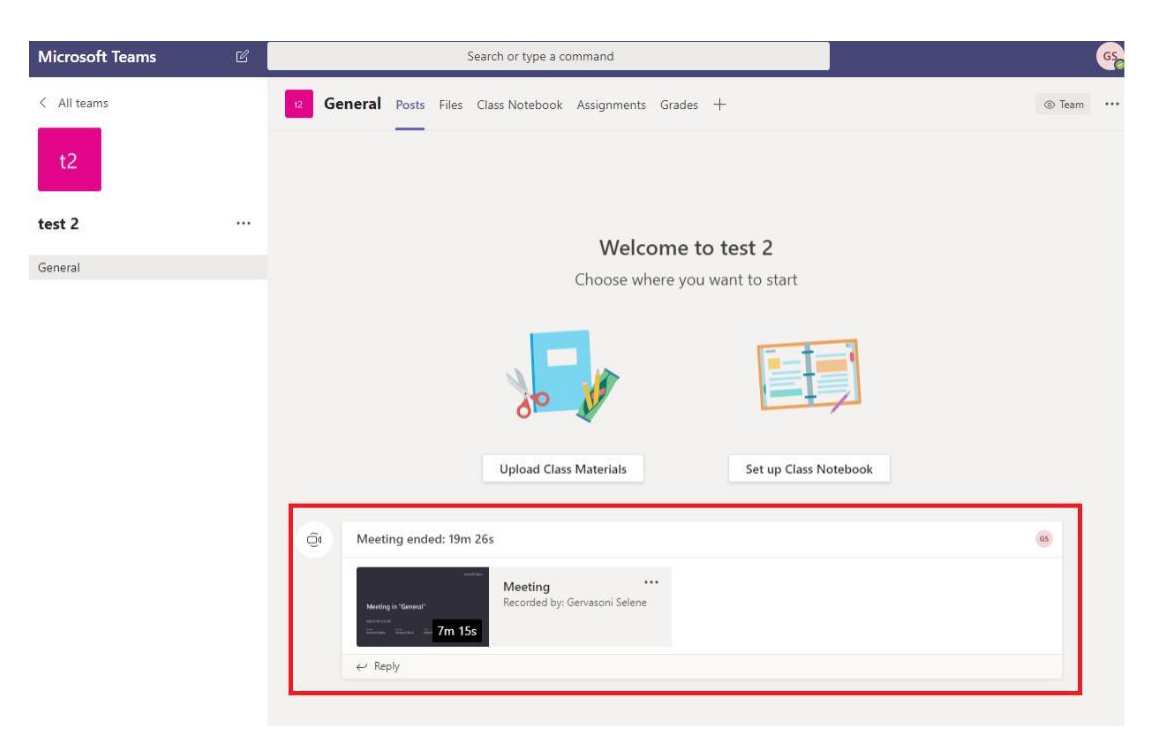

eLab kontakt:

e-mail: <u>mustafa.shyti@uniel.edu.al</u> phone: +355 696580774

Përshtatur më: 27 Tetor 2020